http://www.seniorennet.be/Pages/Mailgroepen/attachements/8fdc6c3de0cce4d4af59f58da29c827dbGV 0dGVybGVzamUuTUhU.MHT

## De letter A

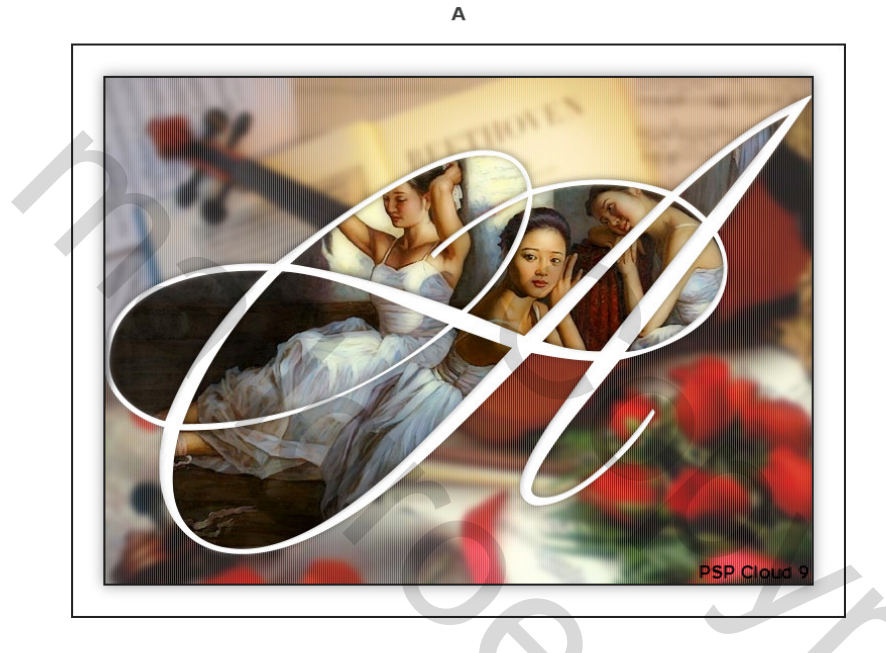

Nodig: 1 lettertype (YvesScript) – 3 eigen afbeeldingen naar keuze van minimum 700 x 500 px

- 1) Open een nieuw bestand van 700 x 500 px, transparant
- Tekstgereedschap, lettertype YvesScript, kleur wit, grootte 580 pt, typ de letter A Zet de laag om in pixels, schuif letter in het midden en zorg dat de letter de rechter en linkerkant raakt zoals je hieronder kan zien (die zwarte achtergrond hoort er niet, enkel om te tonen!)

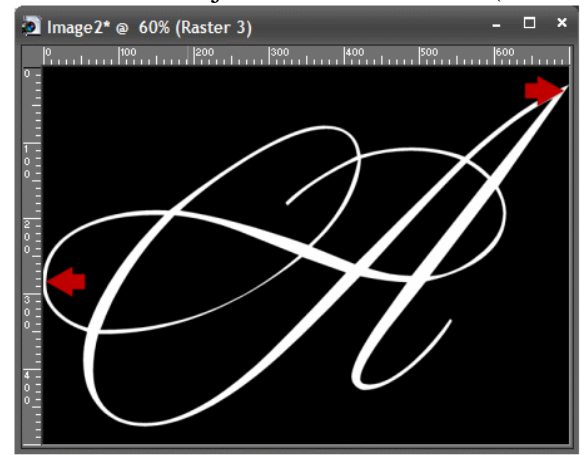

- 3) Plak je eerste afbeelding als nieuwe laag (700 x 500 px minimaal) noem de laag afb1
- 4) Laag onder letter zetten, je kan desnoods vervagen met gaussiaanse vervaging op 2-5
- 5) Activeer laag met letter A, toverstaf gebruiken, klik binnenin en onder de letter A, met shift ingedrukt kan je de selectie nog uitbreiden, activeer laag met afb1 en deleten

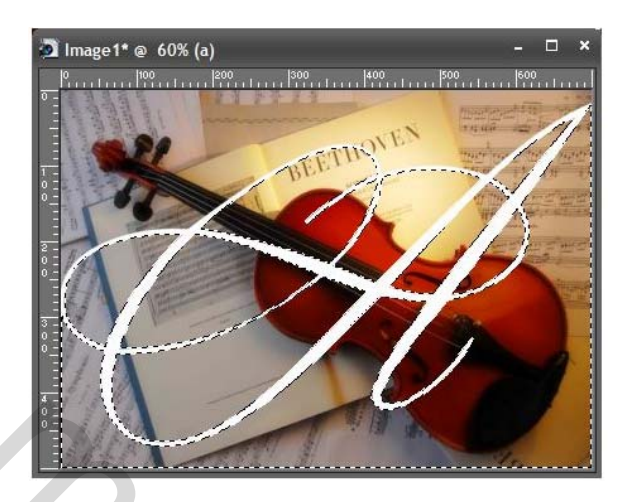

## Je bekomt onderstaande:

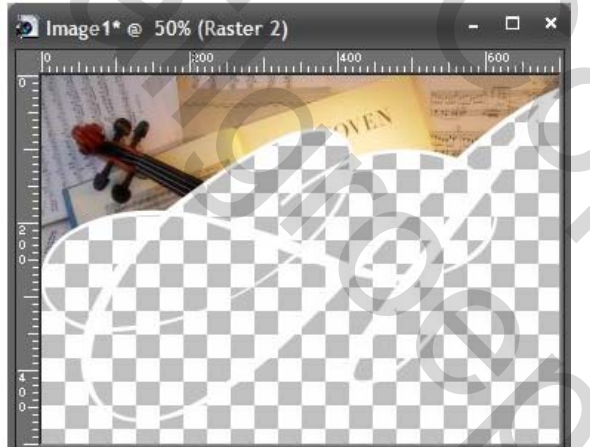

- 6) Bovenste laag activeren, tweede afbeelding plakken als nieuwe laag = afb2
- 7) Plaats de laag weer onder de letter A, deze afbeelding niet vervagen
- 8) Activeer laag met letter A, toverstaf, klik nu boven en onder de letter A, selectie desnoods weer uitbreiden, activeer laag afb2 en deleten

9) Idem voor derde afbeelding = afb3 - dit plaatje kan je desnoods wel vervagen

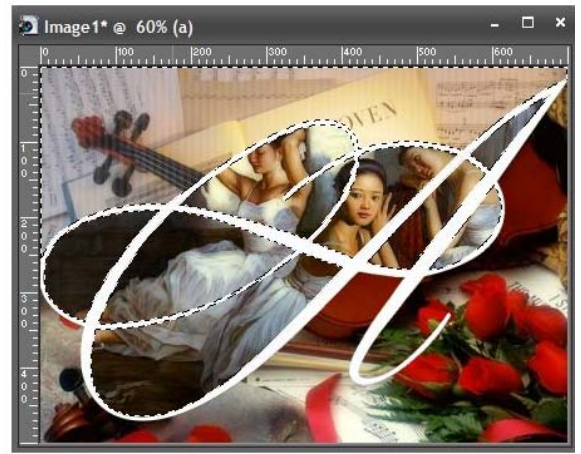

- 10) Geef aan de letter A slagschaduw en schuine kant en reliëf
- 11) Randen toevoegen: 2 px donkere kleur, 20 px wit, 2 px donkere kleur